Date: 25/11/2011

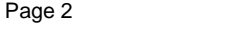

Click Print. Step 5. Step 6. the send for slips. Always re-highlight a required list. Step 7. Click Print.

the next day's theatre list. 冈 Theatre Click the Theatre Reports Reports icon. Step 1. Step 2. Select RUH MT Patient Send for Slip. Click the **Print Preview** 🙆 icon. The Test Print window opens. is checked.

**Scenario:** The receptionist, as part of her daily routine,

Step 3.

Patient Send For Slips

2

Enter a date and time range for the send for slips. Step 4.

**Print Patient Send For Slips** 

prints of the Patient Send For Slips ready for

- Note: In the Test Print window ensure the Preview check box
- Deselect any theatres that you do not want to print

Caution! Leaving the last un-ticked item highlighted will result in that list still being printed.

The Report Output - preview window opens.

Note: A new Report Output - preview window will open for every theatre that was selected in the Print window.

Note: Check that all the information on the patient send for slip is correct.

- Click the Print icon. Step 8.
- Step 9. Check that your local printer is the default.
- Step 10. Click print.

Royal United Hospital Bath

Mini Manual

Theatres' Staff

Print Op List

**Print Patient Send For Slips** 

**Print Perioperative Documentation** 

Support available through the following options:

2. Theatres' Surginet Team - Tel: 01225 82 5069

Email: ruh-tr.ITServiceDesk@nhs.net

1. Please contact your local Champion User

Tel: 01225 82 5444

4. Self Service Call Logging via Intranet

1.

2. 3. NHS Trust

# **Print Op List**

#### Print Op List 1

Scenario: As part of the daily routine, the theatre receptionist reviews and prints the theatre list for the following day.

Theatre Step 1. Click the Theatre Reports Reports icon.

- Within Theatre Reports, select appropriate Step 2. theatre (for example Theatres 01 - Surgical Schedule Report RUH THEATRE 01 - OPLIST).
- Click the print icon an the toolbar. Step 3.

The Test Print dialog opens.

- Step 4. Adjust the From and To in Date and Time fields.
- Step 5. Check the Preview check box.
- Click Print. Step 6.

The Report Output preview window opens.

- Step 7. Check that all the information has been populated in the Report Output preview window.
- Click the **Print** icon on the window toolbar. Step 8.

The Print dialog opens.

Click OK to close the Print dialog and to print the Step 9. Op list.

> The Op list is sent to the selected printer and the Print dialog closes.

Step 10. Close the preview window using the Exit icon on

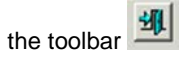

- Step 11. Logout of Theatre Reports.
- Result: The operation list has been previewed, checked and printed. Theatre Reports has been closed.

RUH

3. Service Desk

а.

b.

CERNER BT

Bringing it all togethe

Version: 3.0

Author : Peter Goodchild

## **Print Patient Send For Slips**

#### **Print Perioperative Documents**

## **Business Rules**

The **Print** dialogue opens.

- Step 11. Check that your local printer is selected.
- Step 12. Click OK to print the patient send for slips.
- Step 13. Repeat steps 4 to 6 for each theatre, selecting the correct **preview** window.
- Step 14. Select Task > Exit to close Theatre Reports.
- **Result:** The patient send for slips have been printed and **Theatre Reports** has closed.
- Scenario: The perioperative documents have been completed and need to be printed to be filed in the patient's case notes. The PreOp docs and IntraOp docs will be printed from theatre. The PostOp docs will be printed from PACU.
- Step 1.Within Surginet Powerchart click on the<br/>Document Viewer from the side bar menu.

The **Document Viewer** pane opens to the right.

- Step 2. Double click on Clinical Documents to expand the file.
- Step 3. Click the plus sign next to Perioperative Record to expand the file.
- Step 4. Click the plus sign next to Preoperative Record to expand the file.
- Step 5. Click the plus sign nex to **Preoperative Note** to expand the file.

To expand the intraoperative record repeat steps 4 and 5 for **Intraoperative Record**.

To expand the postoperative record repeat steps 4 and 5 for **Postoperative Record**.

The note will appear in the right-hand pane.

- **Step 6.** Select the document to print.
- **Step 7.** Check **that** all the details correct.
- **Note:** To make changes to the report unfinalise the document, make the changes and re-finalise.

| Noto     | Desumants can also be printed from the    |
|----------|-------------------------------------------|
| Step 10. | Click OK to print the documents.          |
| Step 9.  | Check that the local printer is selected. |
|          | The <b>Print</b> dialogue opens.          |
| Step 8.  | Click the <b>Print</b> icon.              |
|          |                                           |

Note: Documents can also be printed from the Perioperative Doc menu option and selecting the document either from the pop up window or from the documents main menu

**Result:** The documents have been sent to the printer.

#### **Business Rules**

- 1. All surgical trays, supplementaries and prepacks should be recorded on the Instrument Tray Details segment on the Intra Op Document using a hand held barcode scanner.
- 2. All Loan Equipment should be recorded on the Loan Equipment Details Segment on the Intra Op Document.
- 3. The Op Note must be written up using PowerChart/Millennium before the Patient leaves the Theatre Complex, and it must record a minimum of "Actual Procedure" and "Post Op Instructions".
- 4. The Op Note must be printed and attached to the Patient Notes.
- 5. The PreOp, IntraOp and PostOp Summaries must be printed, and a copy of each attached to the Patient Notes, and a physical signature on each paper document is mandatory.
- 6. The WHO Checklist must be completed for each case.
- 7. All People present in Theatre must be recorded.
- 8. Timings should be documented accurately.
- 9. If a Surginet patient record is locked by another member of Staff, it should only be unlocked with agreement from the lock holder.
- 10. The preloading of patient data onto Surginet should only happen while the patient is in the Anesthetic Room and only when the procedure is definitely going ahead.
- 11. Perioperative Documents must be finalised.
- 12. Every Patient episode in theatre must be documented in Surginet.